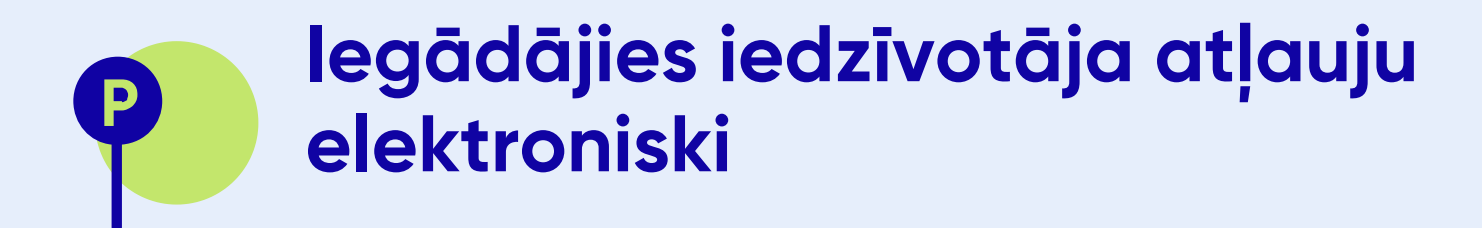

## Autentifikācija

Pieslēgties ar Latvija.lv

Esmu iepazinies ar vienotā pakalpojuma pieteikuma portāla <u>lietošanas noteikumiem</u> un piekrītu, ka mani dati tiek automātiski pieprasīti no dažādiem valsts reģistriem, ja tas nepieciešams par man interesējošo pakalpojumu. Pieslēdzies "Mana Rīgas satiksme", izmantojot Latvija.lv".

Sākums > Mana RS > Mani dati

## Mana Rīgas satiksme

Mani dati

Autostāvvietas

Iedzīvotāja atļauja

Iziet

Spied "Autostāvvietas", atveroties apakšsadaļai, spied "Iedzīvotāja atļauja"

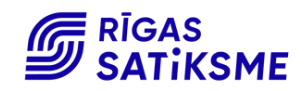

## legādājies iedzīvotāja atļauju elektroniski

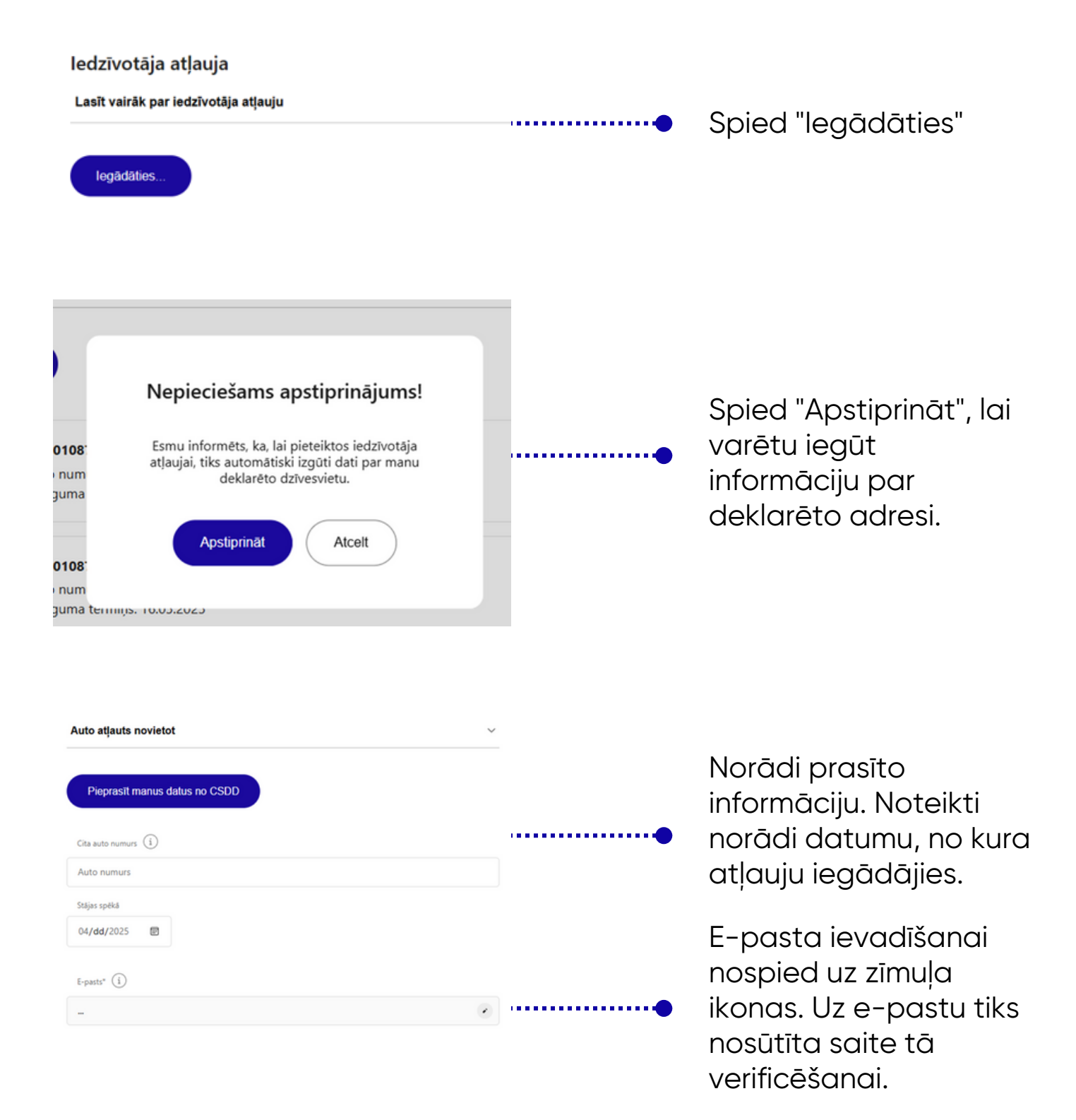

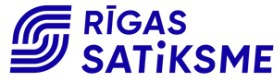

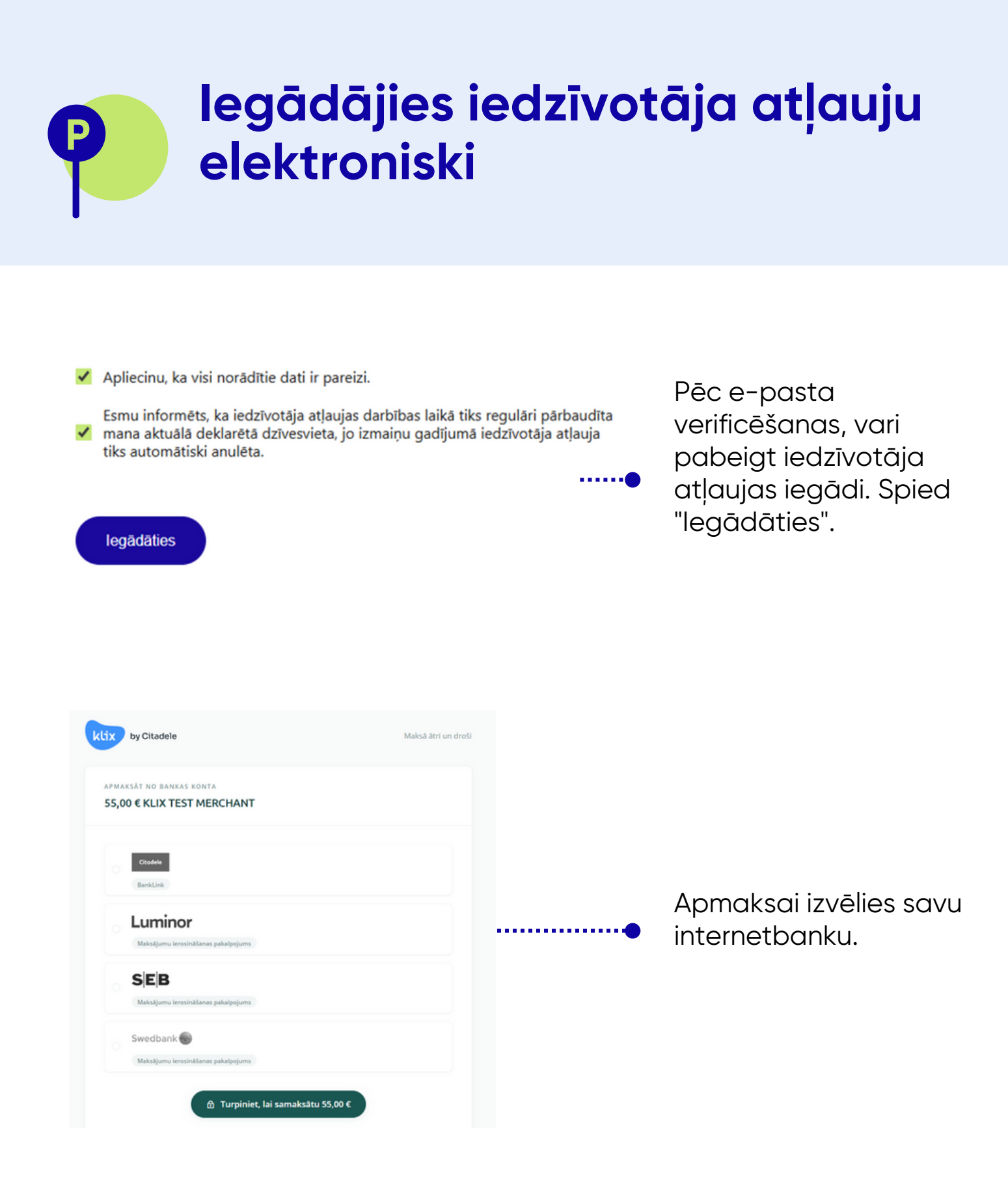

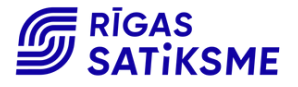